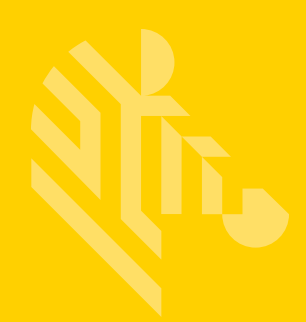

# ZXP Series 1<sup>™</sup> ZXP Series 3<sup>™</sup>

Mac OS X Driver

### **Installation Guide**

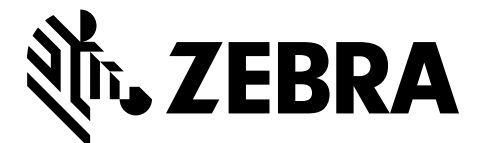

P1086664-001

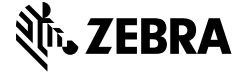

Corporate Headquarters +1 800 423 0442 inquiry4@zebra.com

Asia-Pacific Headquarters +65 6858 0722 contact.apac@zebra.com EMEA Headquarters zebra.com/locations mseurope@zebra.com Latin America Headquarters +1 847 955 2283 la.contactme@zebra.com

http://www.zebra.com/locations

©2016 ZIH Corp. and/or its affiliates. All rights reserved. Zebra and the stylized Zebra head are trademarks of ZIH Corp., registered in many jurisdictions worldwide. All other trademarks are the property of their respective owners.

### Contents

| Installation                         | 1 |
|--------------------------------------|---|
| Introduction                         | 1 |
| Extracting files                     | 2 |
| USB Printer Driver Installation      | 5 |
| Ethernet Printer Driver Installation | 7 |
| Uninstall                            |   |
|                                      |   |

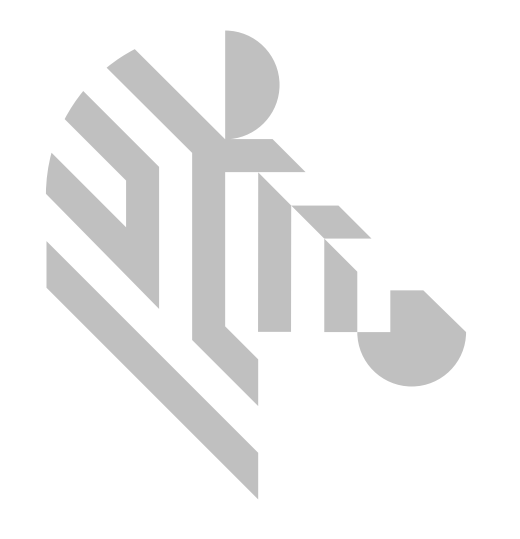

## Installation

#### Introduction

The purpose of this document is to describe how to install the Zebra ZXP Series 1 and ZXP Series 3 Card Printer driver on a computer running the Mac OS X operating system.

The Zebra ZXP Series 1 and ZXP Series 3 Card Printer driver for Mac OS X supports monochrome and color printing, single- and double-sided printing, mag encoding, and provides information about the printer and ribbon.

The Zebra ZXP Series 1 and ZXP Series 3 Card Printer driver for Mac OS X supports—and has been tested on—the following version of Mac OS X:

- Mac OS X Yosemite (Version 10.10) 64 bit OS
- Mac OS X El Capitan (Version 10.11) 64 bit OS

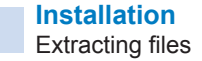

#### **Extracting files**

Double-click on the Unified\_Zebra\_ZXPS3\_S1\_Card\_Printer\_Mac\_Driver-1.0.0.0.pkg binary file to initiate installation of the driver.

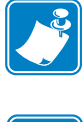

**Note** • The installation can be performed only in Administrator mode—type the Administrator password when prompted.

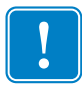

**Important** • Ensure the **Security & Privacy** settings of the system are set to "Allow apps downloaded from: Anywhere."

The installation program will check to see if the software can be installed on the computer—click **Continue** to proceed, or click **Cancel** to stop the installation.

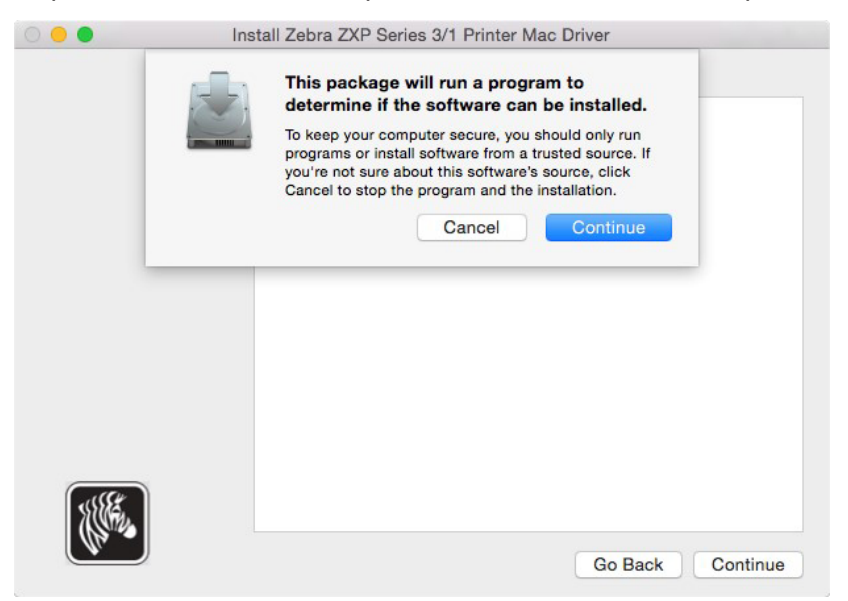

Follow the instructions presented at the Introduction window and click Continue.

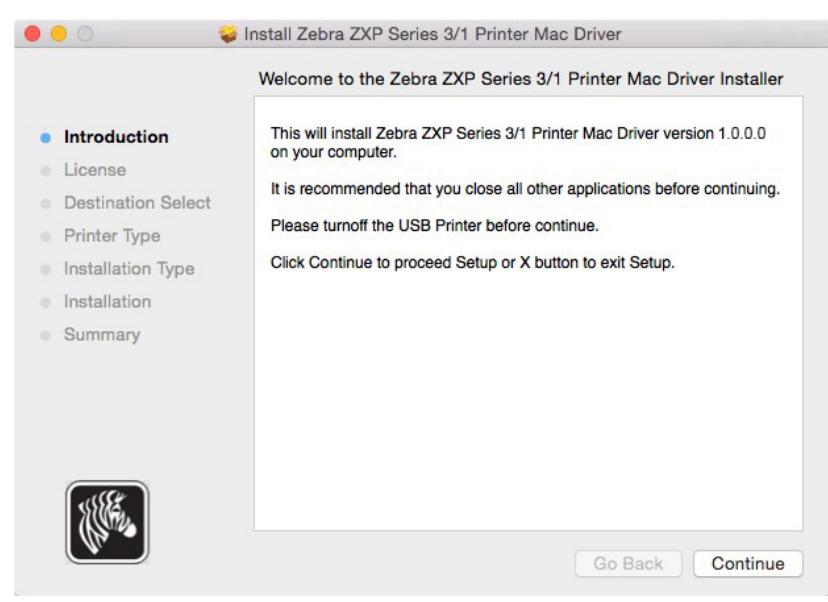

The License window will display the End User License Agreement (EULA)—click **Print** to print the EULA, click **Save** to save the EULA as a file on the computer, click **Go Back** to return to the Introduction window, or click **Continue** to proceed with the installation.

|                    | Software License Agreement                                                                                                    |
|--------------------|----------------------------------------------------------------------------------------------------|
| Introduction       | English                                                                                                    |
| License            | END USER LICENSE AGREEMENT                                                                                                    |
| Destination Select |                                                                                                    |
| Printer Type       | Please read the terms of this "End User License Agreement" (the<br>"Agreement") carefully. The Agreement is a legal agreement between                                                                                                    |
| Installation Type  | you (either an individual or a single entity) and Zebra Technologies<br>International, LLC ("Zebra") for the Zebra computer software and/or                                                                                                    |
| Installation       | firmware accompanying this End User License Agreement, and any associated media, printed materials and any "online" or electronic                                                                                                    |
| Summary            | documentation (collectively, "Software"). By installing or using the Software, you agree to be bound by the terms of this Agreement. If you do not agree to the terms of this Agreement, you may not install or use the Software.                                                                                                    |
|                    | <ol> <li>Grant of License. The Software is protected by copyright and other<br/>intellectual property laws and international treaties. The Software is<br/>licensed to you, and not sold, subject to the terms of this Agreement.<br/>Subject to the terms of this Agreement, Zebra hereby grants you a<br/>limited, personal, non-exclusive license during the term of this Agreement<br/>to use the Software solely and exclusively for your internal use for the</li> </ol> |

At the License Agreement acceptance dialog, click **Agree** to agree the terms of the EULA proceed with the installation, or click **Disagree** to quit the installer. Click **Read License** to return to the License window.

| 0 | 0       | 🥪 Install Zebra ZXP Series 3/1 Printer Mac Driver |                                                                                                    |                                                                                                    |                                                                                                    |                                                                                  |                                                              |
|---|---------|---------------------------------------------------|----------------------------------------------------------------------------------------------------|----------------------------------------------------------------------------------------------------|----------------------------------------------------------------------------------------------------|----------------------------------------------------------------------------------|--------------------------------------------------------------|
|   |         | To continue ins<br>the software li                | stalling the so<br>cense agreen                                                                                                    | oftware you mus<br>nent.                                                                                                    | st agree to the t                                                                                                    | erms of                                                                          | -                                                            |
|   | Inti    | Click Agree to a                                  | continue or clie                                                                                                    | ck Disagree to ca                                                                                                    | ancel the installa                                                                                                    | tion and                                                                         |                                                              |
|   | Lic     | quit the Installe                                 | r.                                                                                                    |                                                                                                    |                                                                                                    |                                                                                  |                                                              |
|   | De      |                                                   |                                                                                                    |                                                                                                    |                                                                                                    |                                                                                  |                                                              |
|   | Pri     | Read License                                      |                                                                                                    |                                                                                                    | Disagree                                                                                                    | Agree                                                                            |                                                              |
|   | Ins     |                                                   |                                                                                                    |                                                                                                    | Diougioo                                                                                                    | , igited                                                                         |                                                              |
|   | Install | ation                                             | firmware acco                                                                                                    | mpanying this End                                                                                                    | User License Agre                                                                                                    | ement, and                                                                       | any                                                          |
|   | Summ    | ary                                               | documentation<br>Software, you<br>do not agree to<br>the Software.<br>1. Grant of<br>intellectual pro-<br>licensed to you<br>Subject to the<br>limited, persor<br>to use the Soft | (i) collectively, "Soft<br>agree to be bound<br>to the terms of this /<br>License. The Softw<br>perty laws and inte<br>u, and not sold, sub<br>terms of this Agree<br>al, non-exclusive li<br>tware solely and ex- | ware"). By installir<br>by the terms of thi<br>Agreement, you ma<br>vare is protected by<br>rrnational treaties.<br>oject to the terms of<br>iment, Zebra hereb<br>cense during the te<br>cclusively for your ir | copyright<br>copyright<br>this Agree<br>y grants yo<br>grants yo<br>anternal use | and other<br>are is<br>ment.<br>bu a<br>Agreement<br>for the |
|   | (110    |                                                   | Print                                                                                                    | Save                                                                                                    | Go B                                                                                                    | ack                                                                              | Continue                                                     |

|                                                                                                    | Zebra ZXP Series 3/1 Select Printer Type |
|----------------------------------------------------------------------------------------------------|------------------------------------------|
| Introduction<br>License<br>Destination Select<br><b>Printer Type</b><br>Installation Type<br>Installation<br>Summary | USB Printer<br>Ethernet Printer          |
|                                                                                                    | Go Back Continue                         |

Select the appropriate printer type: USB, or Ethernet.

#### **USB Printer Driver Installation**

Select USB Printer and click Continue.

| •••                                                                                                    | Install Zebra ZXP Series 3/1 Printer Mac Driver |
|----------------------------------------------------------------------------------------------------|-------------------------------------------------|
|                                                                                                    | Zebra ZXP Series 3/1 Select Printer Type        |
| <ul> <li>Introduction</li> <li>License</li> <li>Destination Select</li> <li>Printer Type</li> <li>Installation Type</li> <li>Installation</li> <li>Summary</li> </ul> | ● USB Printer<br>→ Ethernet Printer             |
|                                                                                                    | Go Back Continue                                |

**Important** • Do not plug in the USB printer until prompted to do so, or after the installation is complete.

The Installation Type window will be displayed and shows the space needed to install the necessary files.

Click Install to continue, or click Go Back to return to the Printer Type window.

|                                                                                                    | Standard Install on "Macintosh HD"                                                                                                    |
|----------------------------------------------------------------------------------------------------|----------------------------------------------------------------------------------------------------|
| <ul> <li>Introduction</li> <li>License</li> <li>Destination Select</li> <li>Printer Type</li> <li>Installation Type</li> <li>Installation</li> <li>Summary</li> </ul> | This will take 707 KB of space on your computer.<br>Click Install to perform a standard installation of this software<br>on the disk "Macintosh HD". |
|                                                                                                    | Go Back Insta                                                                                                    |

The Following files will be copied into the Mac System during installation.

/Library/Printers/PPDs/Contents/Resources/ZebraZXPS11Printer.ppd.gz /Library/Printers/PPDs/Contents/Resources/ZebraZXPS31Printer.ppd.gz /Library/Printers/PPDs/Contents/Resources/ZebraZXPS32Printer.ppd.gz /Library/Printers/PPDs/Contents/Resources/ZebraZXPS32CPrinter.ppd.gz /Library/Printers/Zebra\_ZXPS3\_S1\_Card\_Printer\_Driver/LUTFiles/ZEP32ImgCorrection.txt /Library/Printers/Zebra\_ZXPS3\_S1\_Card\_Printer\_Driver/LUTFiles/ZEP32Lookup.txt /Library/Printers/Zebra\_ZXPS3\_S1\_Card\_Printer\_Driver/LUTFiles/ZEP32Lookup\_2.txt /Library/Printers/Zebra\_ZXPS3\_S1\_Card\_Printer\_Driver/LUTFiles/ZEP32ProcessParams.txt /Library/Printers/Zebra\_ZXPS3\_S1\_Card\_Printer\_Driver/LUTFiles/ZEP32ProcessParams\_2.txt /Library/Printers/Zebra\_ZXPS3\_S1\_Card\_Printer\_Driver/LUTFiles/ZEP32ProcessParams\_2.txt /Library/Printers/Zebra\_ZXPS3\_S1\_Card\_Printer\_Driver/LUTFiles/ZEP32ThermalSmear.txt /Library/Printers/Zebra\_ZXPS3\_S1\_Card\_Printer\_Driver/rastertozxp3 /Library/Printers/Zebra\_ZXPS3\_S1\_Card\_Printer\_Driver/zebrazxps3s1.icns /Library/Printers/Zebra\_ZXPS3\_S1\_Card\_Printer\_Driver/scripts/LaunchConfig.app /Library/Printers/Zebra\_ZXPS3\_S1\_Card\_Printer\_Driver/scripts/Remove\_ZebraZXPS3S1\_ Printer /usr/libexec/cups/filter/rastertozxp3

/Applications/ZebraZXPS3-S1DriverUninstall

| 000 (                                                                                              | Install Zebra ZXP Series 3/1 Printer Mac Driver    |
|----------------------------------------------------------------------------------------------------|----------------------------------------------------|
| <ul> <li>Introduction</li> <li>License</li> <li>Destination Select</li> </ul>                      | Installing Zebra ZXP Series 3/1 Printer Mac Driver |
| <ul> <li>Printer Type</li> <li>Installation Type</li> <li>Installation</li> <li>Summary</li> </ul> | Running package scripts                            |
|                                                                                                    | Go Back Continue                                   |

After completing the installation, the window will display the installation successful message; click **Close**.

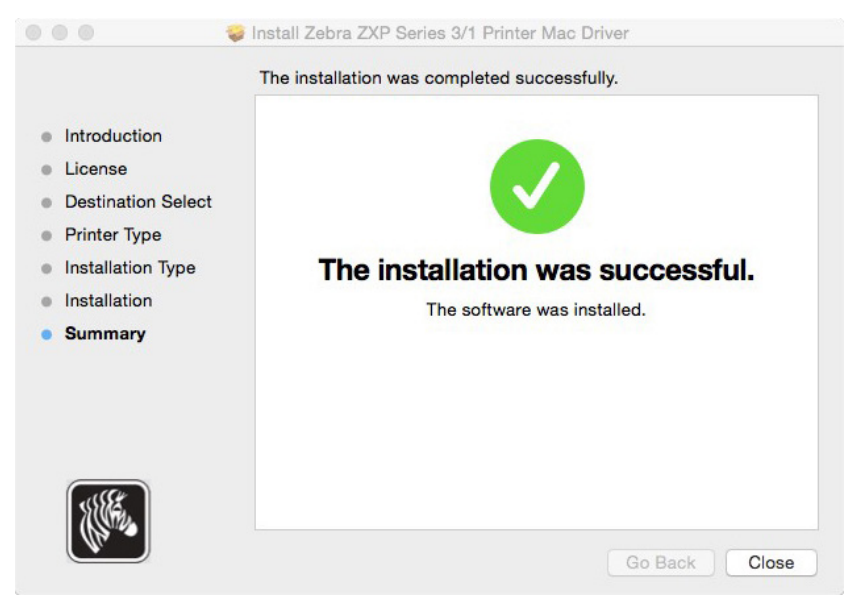

#### **Ethernet Printer Driver Installation**

Select Ethernet Printer and click Continue.

| ••• • •                                                                                                    | Install Zebra ZXP Series 3/1 Printer Mac Driver |
|----------------------------------------------------------------------------------------------------|-------------------------------------------------|
|                                                                                                    | Zebra ZXP Series 3/1 Select Printer Type        |
| <ul> <li>Introduction</li> <li>License</li> <li>Destination Select</li> <li>Printer Type</li> <li>Installation Type</li> <li>Installation</li> <li>Summary</li> </ul> | USB Printer<br>Ethernet Printer                 |
|                                                                                                    | Go Back Continue                                |

Select the printer type by clicking the radio button next to the printer: ZXPS 11 for the ZXP Series 1, ZXPS 31 for the ZXP Series 3 (single-sided), or ZXPS 32 for the ZXP Series 3 (double-sided).

From the drop-down list, select the desired printer.

|                                                                                                    | Zebra ZXP Series 3/1 Select Printer Type                                                                                                    |
|----------------------------------------------------------------------------------------------------|----------------------------------------------------------------------------------------------------|
| <ul> <li>Introduction</li> <li>License</li> <li>Destination Select</li> <li>Printer Type</li> </ul> | USB Printer<br>Ethernet Printer                                                                                                    |
| <ul><li>Installation Type</li><li>Installation</li><li>Summary</li></ul>                            | O ZXPS 11       ZXPS 31       ZXPS 32         Enter Printer IP       10.1.6.145         Or select from the list         Enter IP address manually       Refresh |
|                                                                                                    | Go Back Continue                                                                                                    |

The Installation Type window will be displayed and shows the space needed to install the necessary files.

Click Install to continue, or click Go Back to return to the Printer Type window.

| Introduction                                                       | This will take 707 KB of space on your computer.                                                 |
|--------------------------------------------------------------------|--------------------------------------------------------------------------------------------------|
| License<br>Destination Select<br>Printer Type<br>Installation Type | Click Install to perform a standard installation of this software<br>on the disk "Macintosh HD". |
| Summary                                                            |                                                                                                  |
|                                                                    | Go Back Insta                                                                                    |

The following files will be copied to the following directory.

```
/Library/Printers/Zebra_ZXPS3_S1_Card_Printer_Driver/LUTFiles/ZEP32ImgCorrection.txt
/Library/Printers/Zebra_ZXPS3_S1_Card_Printer_Driver/LUTFiles/ZEP32Lookup.txt
/Library/Printers/Zebra_ZXPS3_S1_Card_Printer_Driver/LUTFiles/ZEP32LookupKd.txt
/Library/Printers/Zebra_ZXPS3_S1_Card_Printer_Driver/LUTFiles/ZEP32Lookup_2.txt
/Library/Printers/Zebra_ZXPS3_S1_Card_Printer_Driver/LUTFiles/ZEP32ProcessParams.txt
/Library/Printers/Zebra ZXPS3 S1 Card Printer Driver/LUTFiles/ZEP32ProcessParams 2.txt
/Library/Printers/Zebra_ZXPS3_S1_Card_Printer_Driver/LUTFiles/ZEP32ThermalSmear.txt
/Library/Printers/Zebra_ZXPS3_S1_Card_Printer_Driver/rastertozxp3
/Library/Printers/Zebra_ZXPS3_S1_Card_Printer_Driver/zebrazxps3s1.icns
/Library/Printers/Zebra_ZXPS3_S1_Card_Printer_Driver/scripts/LaunchConfig.app
/Library/Printers/Zebra ZXPS3 S1 Card Printer Driver/scripts/Remove ZebraZXPS3S1
                 Printer
/usr/libexec/cups/filter/rastertozxp3
/Applications/ZebraZXPS3-S1DriverUninstall
/usr/share/cups/MODEL/ ZebraZXPS11Printer.ppd
/usr/share/cups/MODEL/ ZebraZXPS31Printer.ppd
/usr/share/cups/MODEL/ ZebraZXPS32Printer.ppd
/usr/share/cups/MODEL/ ZebraZXPS32CPrinter.ppd
```

After completing the installation, the window will display the installation successful message; click **Close**.

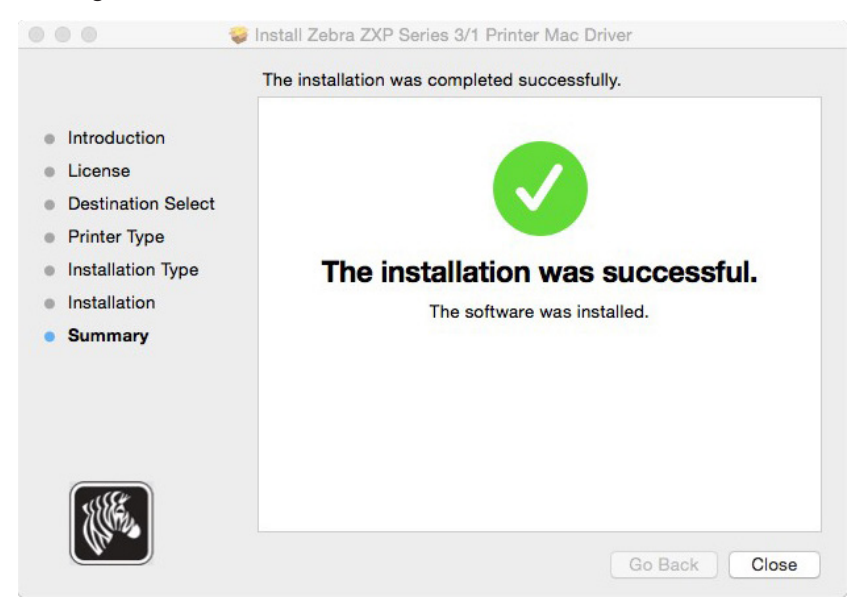

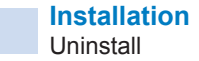

#### Uninstall

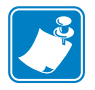

Note • The driver uninstall can only be performed in Administrator mode.

To uninstall the Zebra ZXP Series 1 and ZXP Series 3 Card Printer Mac OS X Driver, type "ZebraZXPS3-S1DriverUninstall" in the Spotlight Search (which is available in the top right corner of the screen, or use Command + Space). The uninstall app can also be located in the application directory.

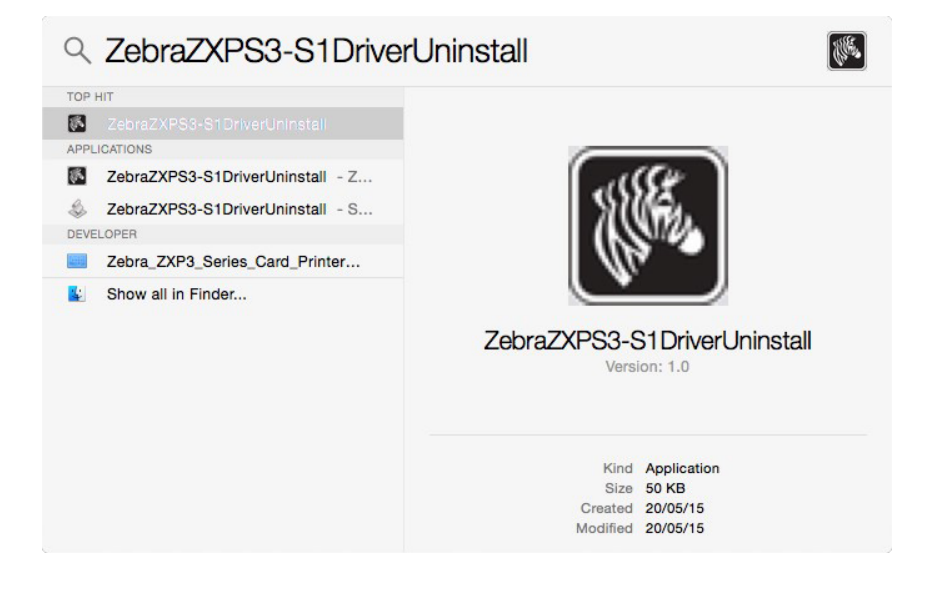

The uninstaller will prompt for the administrator password two times, enter the administrator password and click **OK** to proceed.

|                              | to allow this.                       |
|------------------------------|--------------------------------------|
| Usernam                      | e: Zebra                             |
| Password                     | :                                    |
|                              | Cancel                               |
|                              |                                      |
| ZebraZX                      | PS3-S1DriverUninstall 12.31.21 pm w  |
|                              | changes. Type your password to allow |
| to make<br>this.             |                                      |
| to make<br>this.<br>Username | e: Zebra                             |

The uninstaller will remove the driver files and installed printers. Click **OK** to close the installer.

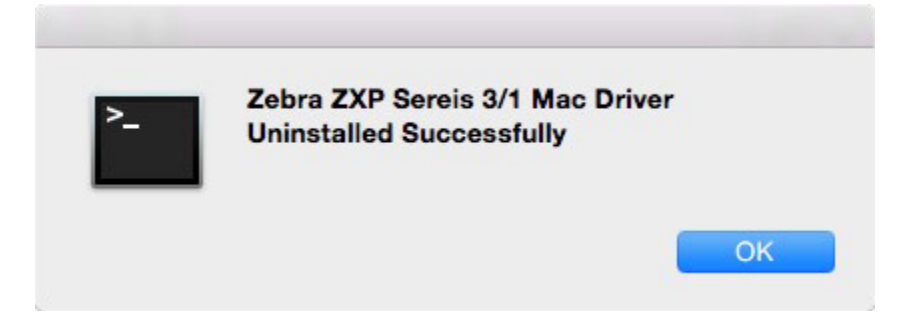

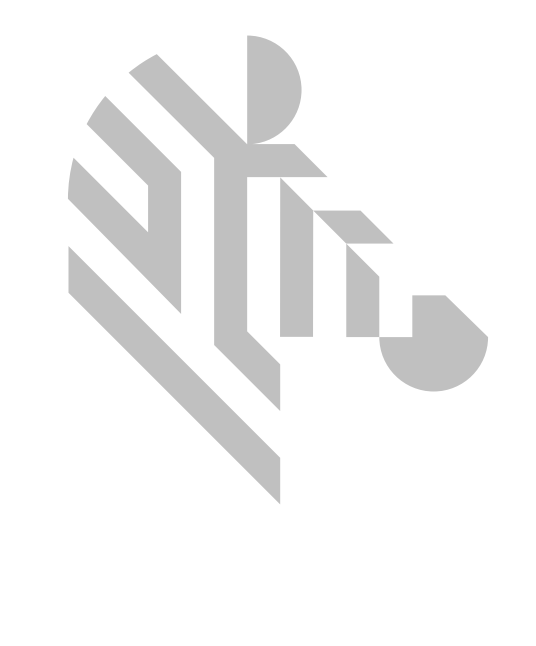